## Kurzanleitung Ortsplanungsrecht

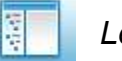

## Legende

Auswahl und Einblenden der unterschiedlichen Layer: Stadtplan / Luftbild 2021 / Landschaftsplan / Flächennutzungsplan / Bebauungspläne.

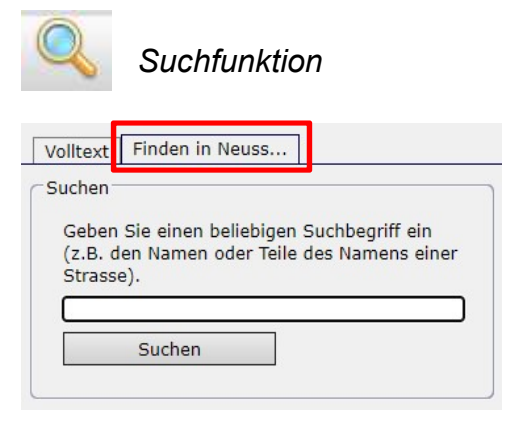

Durch einen Klick auf das *Lupen*-Symbol und Betätigung von "**Finden in Neuss…**" kann nach der Eingabe von Straße + Hausnummer eine Adresse in Neuss aufgesucht werden. Gleiches gilt für die die Eingabe einer Bebauungsplannummer.

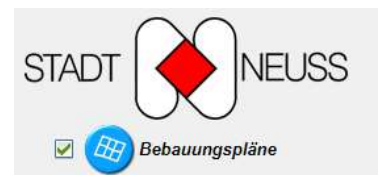

Bei aktiviertem Layer **Bebauungspläne** kann durch Betätigen des **Information**-Buttons im Kartenfenster auf eine enstprechende B-Plan Fläche geklickt werden, um dessen Objektinformation abzurufen.

Das Suchergebnis wird auf der linken Seite angezeigt. Durch Klicken auf den Pfeil öffnet sich ein Vorschaufenster, in welchem durch Anklicken der B-Plan-Nummer sich das dazugehörige PDF öffnet.

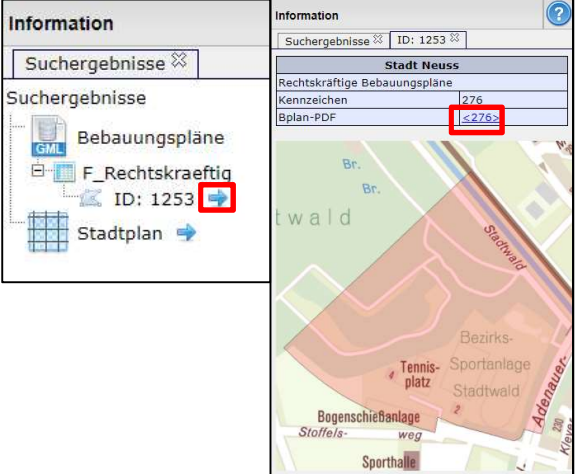

## Navigation

Zur Navigation in der Grafik stehen folgende Steuerungsmöglichkeiten zur Verfügung:

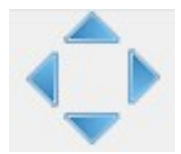

Verschiebt den dargestellten Ausschnitt in der Grafik nach oben, rechts, unten und links.

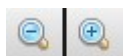

Zoomt in/aus die Grafik, die Maßstabszahl wird verdoppelt/halbiert.

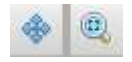

Mit linker Maustaste kann der Bildausschnitt verschoben werden. Tipp: Bei gedrücktem Mausrad kann der Bildausschnitt auch verschoben werden.

Zoomfenster wird aktiviert, mit diesem kann ein Ausschnitt im Grafikfenster vergrößert werden.

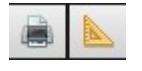

Druck des Bildschirms im A4 Hochformat in PDF. Position / Strecke / Fläche messen.

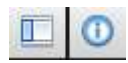

Das Seitenmenü ein- bzw. ausblenden (Vollbildanzeige).

Aktivieren des Informations-Tools zum Abrufen der Objektinformation einer Bebauungsplan-Fläche.